Manager/Coach Updating Stats Instructions

- 1. Go to www.riolindall.com
- 2. Click on the Sign In Button on the top right side.

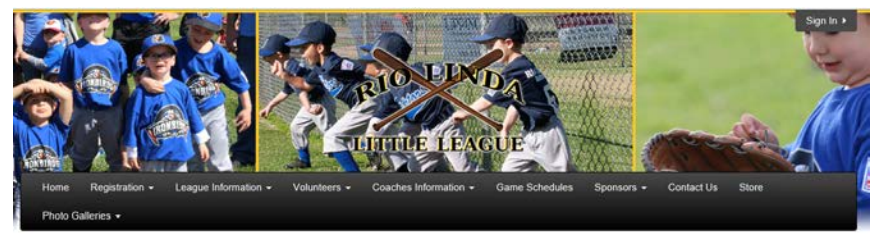

3. Enter your email address that you are registered with and your password. Then click the Sign In Button.

| RITTLE LEAGUE                                                                                                    | Rio Linda Little League                                                                                                    | 40 Sign In     |
|----------------------------------------------------------------------------------------------------|----------------------------------------------------------------------------------------------------|----------------|
| 🏟 Sign In                                                                                                    |                                                                                                    |                |
| Sign In<br>Use your TeamSideline account<br>Email *<br>angeta bauman@att.net<br>Password *<br>[<br>Not registered? Create a new account ©<br>Forgoty our password? © | Sign in with Facebook Facebook Guick and easy access with nothing posted to your Facebo How is my Facebook information use? Can Londrik my Facebook account later? | ook wall ever. |

4. Below you will see your home page. In order to enter stats and updating scores for completed games, you need to click on the Team Name under the Team Information heading.

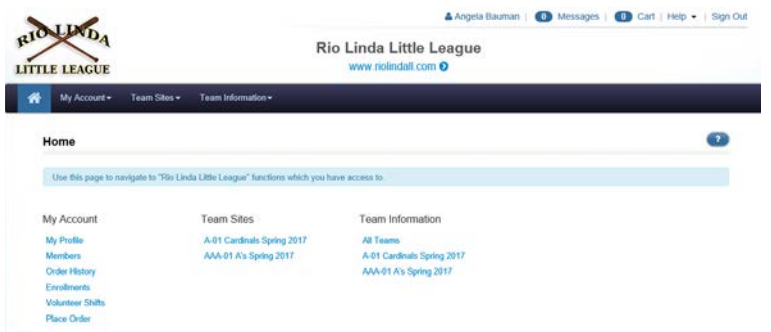

- 5. Once you click on the Team Name you will be taken to a page with lots of great information. You will be able to see all the contacts for the managers in your division, Auto Coach Scoring, Stats Entry, your staff and your roster.
- 6. For the purpose of this document, you will be using the Auto-Coach Scoring section and the Stats Entry section. Find the game you need to update scores or stats on and click on the edit

icon to the right of that game. It looks like a square with a pencil in it.

| Auto-Coach Scoring                       |                      |                |        |   |
|------------------------------------------|----------------------|----------------|--------|---|
| Use this section to post scores.         |                      |                |        |   |
| Game Date/Time                           | Home Team            | Away Team      | Status |   |
| 03/20/2017 05:30 PM                      | AAA-01 A's           | AAA-02 Dodgers | Played | œ |
| Stats Entry                              |                      |                |        |   |
| Use this section to enter Organization S | ite stats for games. |                |        |   |
| Game Date/Time                           | Home Team            | Away Team      |        |   |
| 03/20/2017 05:30 PM                      | AAA-01 A's           | AAA-02 Dodgers |        | ß |
| 03/25/2017 09:00 AM                      | AAA-01 A's           | AAA-02 Dodgers |        | 8 |

7. This next screen shot shows you the stats entry form. At the bottom you will see the legend. Right now we are most interested in Pitch Count Statistics so that we comply with the Pitch count rules. For each of your pitchers that pitched in this game, please enter the Innings Pitched and the Pitches Thrown stats. Then click the save button.

| Note: Stats are not made public immediately. Organization admins must review and make Visible. |        |   |
|------------------------------------------------------------------------------------------------|--------|---|
| AA-01 A's Stats                                                                                |        |   |
| Player                                                                                         | GP IP  | P |
| Adams II, David                                                                                |        |   |
| Callaheri, Dallas                                                                              |        |   |
| Sibson, Gavyn                                                                                  |        |   |
| Gibson, Harley                                                                                 |        |   |
| Cutierrez, Michael                                                                             |        |   |
| Harmon, Khyrte                                                                                 |        |   |
| Harris IV, Jessie                                                                              |        |   |
| Hentz, Andy                                                                                    |        |   |
| Larosa, Julian                                                                                 |        |   |
| Molina, Christopher                                                                            |        |   |
| Pimentel, Cole                                                                                 |        |   |
| Thiel, Mason                                                                                   |        |   |
| Vaughn, Adam                                                                                   |        |   |
|                                                                                                |        |   |
| Save Save & Next                                                                               | Cannel |   |

GP - Games Pitched IP - Innings Pitched PT - Pitches Thrown

8. Comments, questions or suggestions can be sent to webadmin@riolindall.com

FAQ

- 1. I don't see the Team Information column when I sign in?
  - a. Answer: Email <u>webadmin@riolindall.com</u> to find out the email address associated with your account or to update your email address.